## BIJLAGE 3. E-mailadressen exporteren uit HSV Leden

Disclaimer: Aangezien je met deze handleiding met persoonsgegevens gaat werken is de Algemene Verordening Gegevensbescherming (AVG) van toepassing. De hengelsportvereniging is zelf Verantwoordelijke voor de persoonsgegevens die zij opslaat en gebruikt voor eigen doelen en met eigen middelen. Kijk voor meer informatie over de AVG op <u>https://www.sportvisserijnederland.nl/hsv-</u> service/avg/.

In deze handleiding wordt beschreven hoe je als vereniging gegevens kunt exporteren uit HSV Leden voor het gebruik bij communicatieacties. Hierbij start je in het Dashboard van HSV Leden. Klik dan op **'Rapportage'** zoals is te zien als het donkere vak in afbeelding 1.

| Afbeelding 1: | Dashboard | Organisaties <del>-</del> | Verkooppunten <del>-</del> | Personen <del>-</del> | Financieel <del>-</del> | Vergunningen <del>-</del> | Rapportage |  |  |  |
|---------------|-----------|---------------------------|----------------------------|-----------------------|-------------------------|---------------------------|------------|--|--|--|
|               | Dashboard |                           |                            |                       |                         |                           |            |  |  |  |
|               | Dashboard |                           |                            |                       |                         |                           |            |  |  |  |

Klik daarna op het blauwe icoontje langs 'Actieve Leden'. Dit is te zien in afbeelding 2.

| Afbeelding 2: | Dashboard | Organisaties <del>-</del>      | Verkooppunten <del>-</del> | Personen <del>-</del> | Financieel <del>-</del> | Vergunningen <del>-</del> | Rapportage |
|---------------|-----------|--------------------------------|----------------------------|-----------------------|-------------------------|---------------------------|------------|
|               | Rapp      | ortage                         |                            |                       |                         |                           |            |
|               | Dashboard | <ul> <li>Rapportage</li> </ul> |                            |                       |                         |                           |            |
|               | ⊞ Ra      | apportage                      |                            |                       |                         |                           |            |
|               | ٩         | laam                           |                            |                       |                         |                           |            |
|               | × 🗷 🗡     | Actieve Leden                  |                            |                       |                         |                           |            |
|               | × 🗷 🗡     | lle Leden                      |                            |                       |                         |                           |            |

Om e-mailadressen toe te voegen klik je in de sectie kolommen op '[Nieuwe kolom toevoegen]'. Ga dan via 'Lidmaatschap' naar 'Persoonsgegevens' en vervolgens klik je op 'Email' zoals weergegeven in afbeelding 3.

| Afbeelding 3: | Kolomme     Kolomme     Kolomme | n                                    |                 |                    |
|---------------|----------------------------------------------------------------------------------------------------|--------------------------------------|-----------------|--------------------|
|               | Expressie                                                                                                    |                                      | Titel           |                    |
|               | Categorie                                                                                                    |                                      | Categorie       |                    |
|               | Voorletter(s)                                                                                                    |                                      | Voorletter(s)   |                    |
|               | Tussenvoegsel                                                                                                    |                                      | Tussenvoegsel   |                    |
|               | Voornaam                                                                                                    |                                      | Voornaam        |                    |
|               | † Achternaam                                                                                                    |                                      | Achternaam      |                    |
|               | Straat                                                                                                    |                                      | Straat          |                    |
|               | Huisnummer                                                                                                    |                                      | Huisnummer      |                    |
|               | Toevoegsel                                                                                                    |                                      | Toevoegsel      |                    |
|               | [Nieuwe kolom toevoe                                                                                                    | Persoonsgegevens>                    | Adresgegevens > |                    |
|               | Lidmaatschap >                                                                                                    | Lidnummer<br>Categorie<br>VBL Nummer | Voorletter(s)   |                    |
|               |                                                                                                    |                                      | Tussenvoegsel   |                    |
|               | Facturen >                                                                                                    |                                      | Voornaam        | un toenassing zijn |
|               | Functies >                                                                                                    | Startdatum                           | Achternaam      | an toepassing zijn |
|               | Konmorkon                                                                                                    | Einddatum                            | Geboortedatum   |                    |
|               | Finddatum is pul                                                                                                    | VerwijderType                        | Geslacht        |                    |
|               | or Finddatum is                                                                                                    | Betaalwijze                          | Telefoonnummer  |                    |
|               | or Einddatum lie                                                                                                    | IBAN                                 | Mobiel          | aar                |
|               | and Categorie is ge                                                                                                    | Rekeninghouder                       | Email           |                    |
|               | [Nieuwe Voorwaarde t                                                                                                    | BIC                                  | Digitale liist  |                    |
|               |                                                                                                    | Incasso startdatum                   | Leeftijd        |                    |
|               |                                                                                                    | Incasso einddatum                    | 1               |                    |

**Optie:** Als je een enquêtes uitsluitend wil versturen aan volwassenen, of wanneer je een aparte lijst naar jeugdleden wilt mailen, kun je de mailadressen ook filteren op leeftijd. Klik daarvoor in de sectie kolommen op **'[Nieuwe kolom toevoegen]'**. Ga dan via **'Lidmaatschap'** naar **'Persoonsgegevens'** en vervolgens klik je op **'Leeftijd'** zoals weergegeven in afbeelding 4.

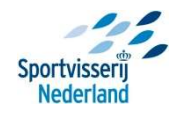

Let op: Bij onderzoek met kinderen jonger dan 12 jaar is toestemming van de beide ouders/wettelijk vertegenwoordigers of voogd nodig om te mogen deelnemen aan het onderzoek. Jongeren van 12 tot 16 jaar geven samen met hun ouders/wettelijk vertegenwoordigers of voogd toestemming. Jongeren vanaf 16 jaar geven zelf toestemming.

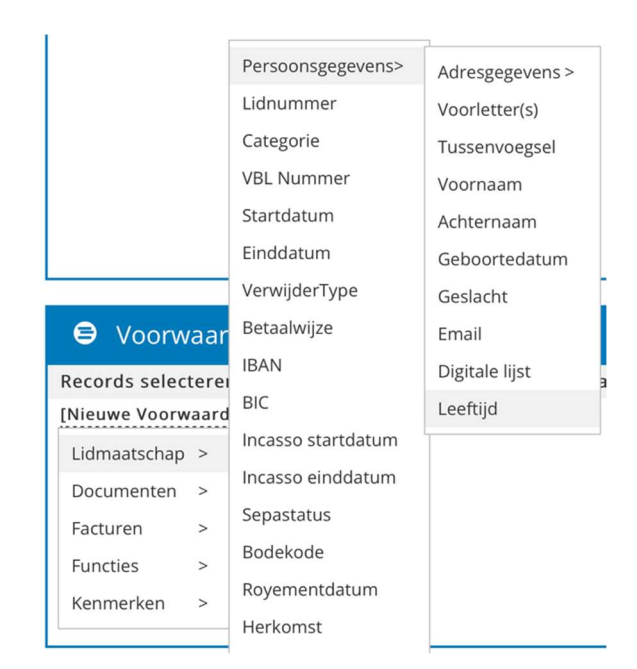

Als je de nieuwe voorwaarde zichtbaar is, voer voor het selecteren van uitsluitend volwassenen als leeftijd **'18'** in, zoals bij afbeelding 5. En klik daarbij op de optie **'is groter of gelijk aan'**. Indien je alleen jeugdleden van 17 jaar of jonger wilt selecteren, vul dan als leeftijd **'17'** in. En klik daarbij op **'is kleiner of gelijk aan'**. Indien je beide bovenstaande opties in twee losse rapportages wenst, doorloop de handleiding dan twee keer, met in beide gevallen één van de leeftijdsselecties.

Afbeelding 5:

Afbeelding 4:

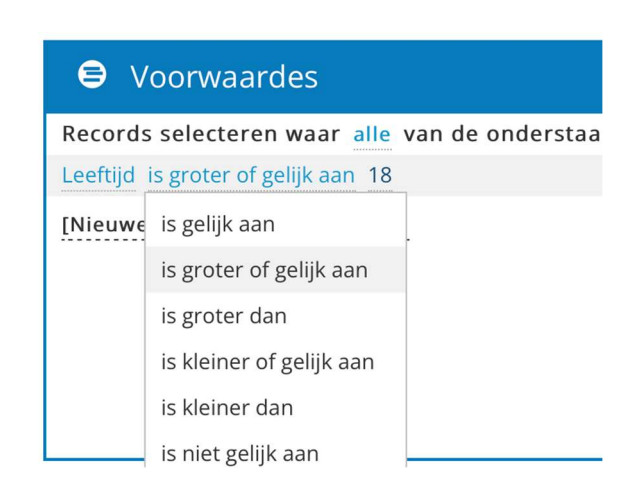

Nu heb je alle e-mailadressen geselecteerd en kan de rapportage worden uitgevoerd door in de linker kolom op **'Rapportage uitvoeren'** te klikken. Zie de blauwe balk weergegeven linksonder in afbeelding 6. De rapportage hoeft vervolgens niet opgeslagen te worden.

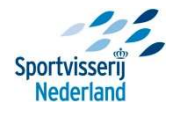

| Afbeelding 6: | <b>HSV</b> Leden 2015                                                      | Dashboard Organisaties - Verkooppunten - Personen -               |  |  |  |  |  |  |  |
|---------------|----------------------------------------------------------------------------|-------------------------------------------------------------------|--|--|--|--|--|--|--|
|               | Actief boekjaar: 2021                                                      | Rapportage: Actieve Leden                                         |  |  |  |  |  |  |  |
|               | Mijn account                                                               | Dashboard > Rapportage > Bewerken                                 |  |  |  |  |  |  |  |
|               | Actief als vereniging 283 <b>卷</b><br>RobCeelen<br>Sportvisserij Nederland | ≡ Items S C ⊕ ⊕                                                   |  |  |  |  |  |  |  |
|               |                                                                            | <ul> <li>Lidmaatschap</li> <li>Documenten</li> </ul>              |  |  |  |  |  |  |  |
|               | ~ Menu                                                                     | <ul> <li>Facturen</li> <li>Functies</li> <li>Kenmerken</li> </ul> |  |  |  |  |  |  |  |
|               | Rapport opslaan Als                                                        |                                                                   |  |  |  |  |  |  |  |
|               | Rapportage delen                                                           |                                                                   |  |  |  |  |  |  |  |
|               |                                                                            |                                                                   |  |  |  |  |  |  |  |

Nu krijg je het overzicht te zien van de gegevens van de leden. Indien noodzakelijk kunnen deze worden geëxporteerd naar Excel zoals weergegeven in afbeelding 7. Houd echter de geldende AVG-richtlijnen in acht! Voor informatie over de AVG kijk op <u>https://www.sportvisserijnederland.nl/hsv-service/avg/</u>.

## Afbeelding 7:

| Dashboard | Organisaties -  | Verkooppunter | n • Perso | onen <del>-</del> ( | financieel <del>•</del> | Vergunningen <del>•</del> R | apportage  |          |        |      |               |          |            |          |     | s <b>"</b> o                                                                                 | RobCeelen 🏯 |
|-----------|-----------------|---------------|-----------|---------------------|-------------------------|-----------------------------|------------|----------|--------|------|---------------|----------|------------|----------|-----|----------------------------------------------------------------------------------------------|-------------|
| Resu      | ltaat           |               |           |                     |                         |                             |            |          |        |      |               |          |            |          |     |                                                                                              |             |
| Debboard  | · Recorders · R | endrast.      |           |                     |                         |                             |            |          |        |      |               |          |            |          |     | U staat op het purit om privacy gevoelige<br>gegevens te exporteren. Indien dit soort        |             |
|           |                 |               |           |                     |                         |                             |            |          |        |      |               |          |            |          |     | gegevens onversleuteld op uw PC komen te<br>staan bestaat de kans dat deze gegevens          | _           |
| III R€    | esultaat        |               |           |                     |                         |                             |            |          |        |      |               |          |            |          |     | ongewenst in handen van derden komen.<br>Sportvisserij Nederland aanvaardt geen enkele       | Excel CSV   |
| Categorie | Voorletter(s)   | Tussenvoegsel | Voornaam  | Achternaar          | m Straat                | Huisnummer                  | Toevoegsel | Postcode | Plaats | Land | Geboortedatum | Geslacht | Startdatum | Bodekode | Bet | aansprakelijkheid voor schade in welke vorm<br>dan ook die hieruit voortvloeit. U exporteert | nal         |

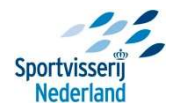